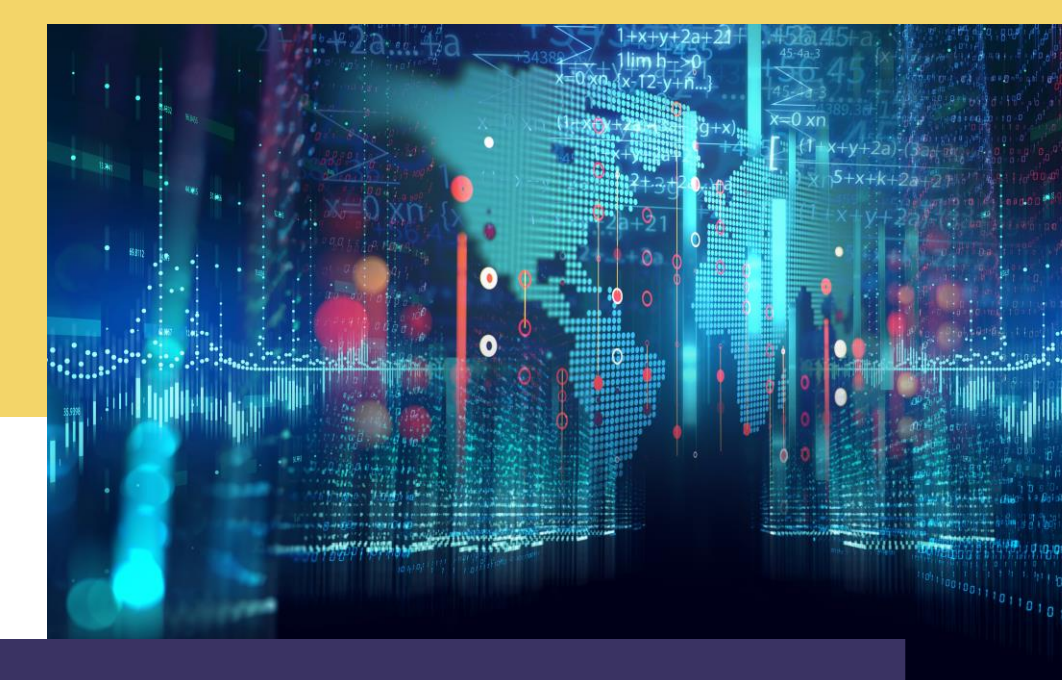

# **COMPTE RENDU** Architecture virtualisée

Par Alexandre BEROT-ARMAND BTS SIO 2 Lycée Louis PERGAUD

### **TABLE DES MATIERES**

| Introduction                                            | 3   |
|---------------------------------------------------------|-----|
| Creation d'une carte réseau sur proxmox                 | _ 4 |
| Création, installation et préparation de la VM firewall | 5   |
| Configuration de la VM Firewall                         | 6   |
| Configuration du Firewall                               | 7   |
| Preuve de fonctionnement                                | 8   |

#### INTRODUCTION

Le but de ce TP est de commencer à créer une infrastructure de base pour pouvoir travailler sur notre projet et plus précisément d'amener à la création d'une zone sécurisée pour pouvoir avoir une infrastructure protégée.

Ce compte rendu montrera comment réaliser un Firewall (ou pare-feu) sur l'hyperviseur Proxmox depuis la création des interfaces requises jusqu'au test final de fonctionnement.

### CREATION D'UNE CARTE RESEAU SUR PROXMOX

J'ai commencé par créer une carte réseau sur Proxmox pour la future installation de la machine virtuelle Firewall.

En effet, cette deuxième interface est obligatoire pour séparer le flux extérieur du WAN qui est potentiellement dangereux (appelé Red) du flux interne du LAN qui n'a pas accès à l'extérieur sans passer par le Firewall (appelé Green).

Pour créer cette interface, il faut aller sur le serveur Proxmox, Onglet « réseau » et cliquer sur « créer » puis « créer un nouveau Bridge Linux » :

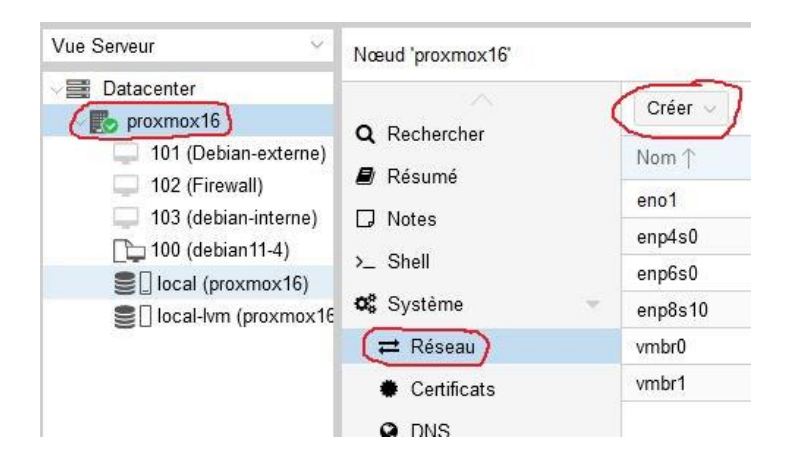

Finalement, il suffit de lui donner un nom (vmbr1 dans ce cas) puis appliquer la configuration.

| eno1    | Carte réseau | Oui | Non | Non |      |
|---------|--------------|-----|-----|-----|------|
| enp4s0  | Carte réseau | Non | Non | Non |      |
| enp6s0  | Carte réseau | Non | Non | Non |      |
| enp8s10 | Carte réseau | Non | Non | Non |      |
| vmbr0   | Linux Bridge | Oui | Oui | Non | eno1 |
| vmbr1   | Linux Bridge | Oui | Oui | Non |      |

### CREATION, INSTALLATION ET PREPARATION DE LA VM FIREWALL

Dans cette partie, j'ai créé une VM avec comme système d'exploitation Pfsense, un système d'exploitation qui sert à la mise en place de pare-feu.

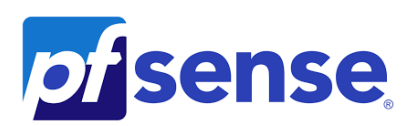

Pour cela, il suffit de créer une VM (en haut à droite), puis lui donner un nom (Firewall ici). Comme ISO, lui mettre Pfsense sous Linux puis lui ajouter un disque dur de 10 Go ainsi que 4 cœurs du CPU : il ne les utilisera pas tous en permanence. 2 Go de Ram est largement suffisant pour un Firewall. On valide l'interface réseau puis on crée la VM.

Ensuite il faut éteindre la VM. En effet, il n'y a qu'une seule interface réseau or il faut un WAN (vmbr0 ici) et le LAN sécurisé (vmbr1) : il faut donc lui rajouter l'interface créé précédemment.

Pour cela, il faut aller sur la VM, onglet « Matériel » et ajouter la « carte réseau vmbr1 » :

| V Résumé              | Ajouter Supprimer É                       | diter Re-dimensionner le disque                        | Déplacer le disque  | Revenir en arriè | re |  |  |
|-----------------------|-------------------------------------------|--------------------------------------------------------|---------------------|------------------|----|--|--|
| _ Console             | 🚥 Mémoire                                 | 2.00 GiB                                               |                     |                  |    |  |  |
| Matériel              | Processeurs                               | 4 (1 sockets, 4 cores)                                 |                     |                  |    |  |  |
| Cloud-Init            | BIOS                                      | Défaut (SeaBIOS)                                       |                     |                  |    |  |  |
| Options               | 🖵 Affichage                               | Défaut                                                 |                     |                  |    |  |  |
| Historique des tâches | 🕫 Machine                                 | Défaut (i440fx)                                        |                     |                  |    |  |  |
| riistonque des taches | S Contrôleur SCSI                         | VirtIO SCSI                                            |                     |                  |    |  |  |
| Moniteur              | <ul> <li>Lecteur CD/DVD (ide2)</li> </ul> | local:iso/pfSense-CE-2.6.0-RELE                        | ASE-amd64.iso,media | a=cdrom          |    |  |  |
| Sauvegarde            | 🖨 Disque Dur (scsi0)                      | local-lvm:vm-102-disk-0,size=8G                        |                     |                  |    |  |  |
| Réplication           | ≓ Carte réseau (net0)                     | virtio=4A:4D:56:81:A1:F0,bridge=                       | vmbr0,firewall=1    |                  |    |  |  |
| Snapshots             | 🛱 Carte réseau (net1)                     | net1) virtio=82:E0:D5:32:0E:4E,bridge=vmbr1,firewall=1 |                     |                  |    |  |  |
| Parefeu 🕨             |                                           |                                                        |                     |                  |    |  |  |
|                       |                                           |                                                        |                     |                  |    |  |  |

### **CONFIGURATION DE LA VM FIREWALL**

Une fois la carte réseau ajoutée, il faut lancer la VM.

Après un temps de lancement, il va être demandé de configurer le Pfsense. Il suffit d'appuyer sur « 2 » et de mettre les adresses IP du WAN (sur l'interface du réseau externe) et du LAN (dans le réseau interne). Puis il faut redémarrer la machine :

| om A        | Tupo             | Actif             | Dámarr                | -          | MI AN a    | Darte/Feel    | Rond Mada        | CIDD                                    |    |
|-------------|------------------|-------------------|-----------------------|------------|------------|---------------|------------------|-----------------------------------------|----|
| 🤨 QEMU (Fir | ewall) - noVNC - | — Mozilla Firefox |                       |            |            |               |                  |                                         | ×  |
| O A htt     | ne//172 31 16    | 5 254:8006/?con   | cole-lovm&n           | ovn        | c=18vmid=  | 1028vmname    | - Firewall&node- | 5                                       |    |
|             | .ps.//1/2.31.10  | .234.00007.001    | SOIE-KVIIIGUI         | ovn        | c- roomia- | TOZOVIIIIanie | -Thewallochode-  | ~~~~~~~~~~~~~~~~~~~~~~~~~~~~~~~~~~~~~~~ |    |
|             | ON address       | a haa haan        | oot to 16             | 1.1        | 10 1 /2/   | 4             |                  |                                         |    |
| ou can no   | DW access        | the webConf       | set to ic<br>icurator | , т.<br>рп | onenina    | the follou    | uing URL in      | นอนร ผ                                  | eb |
| rowser      |                  |                   |                       | -9         | oponing    |               |                  | 90                                      |    |
|             | htt              | ps://10.16.       | 18.1/                 |            |            |               |                  |                                         |    |
| N           |                  |                   |                       |            |            |               |                  |                                         |    |
| ess (EN     | FER> to co       | ntinue.           | 00511595              | 12         | 4-0/214    |               |                  |                                         |    |
| M Guest     | - Netgate        | Device ID:        | 13500577              | Za         | c1e86Zd4:  | 15            |                  |                                         |    |
| ∗ Welcom    | me to pfSe       | nse 2.6.0-R       | ELEASE (a             | md         | 64) on pl  | Sense ***     |                  |                                         |    |
| JAN (uan    | ) ->             | utnetA            | -> u4: 1              | 72         | 31 16 24   | 53/24         |                  |                                         |    |
| AN (lan)    | ) ->             | vtnet1            | -> v4: 1              | 0.         | 16.18.1/2  | 24            |                  |                                         |    |
| )) Logout   | t (SSH onl       | u)                |                       | 9)         | pfTop      |               |                  |                                         |    |
| l) Assign   | n Interfac       | és                | 1                     | .0)        | Filter 1   | Logs          |                  |                                         |    |
| ?) Set in   | nterface(s       | ) IP addres       | s 1                   | .1)        | Restart    | webConfigu    | irator           |                                         |    |
| 3) Reset    | webConfig        | urator pass       | word 1                | 2)         | PHP she    | ll + pfSens   | e tools          |                                         |    |
| D Reset     | to factor        | y defaults        | 1                     | .3)        | Update f   | from consol   | e                |                                         |    |
| 5) Reboot   | t system         |                   | 1                     | .4)        | Enable S   | Secure Shel   | l (sshd)         |                                         |    |
| b) Halt s   | system           |                   | 1                     | .5)        | Restore    | recent cor    | figuration       |                                         |    |
| ?) Ping l   | host             |                   | 1                     | .6)        | Restart    | PHP-FPM       |                  |                                         |    |
| 3) Shell    |                  |                   |                       |            |            |               |                  |                                         |    |
|             | 50-5 <u>-</u> 50 |                   |                       |            |            |               |                  |                                         |    |
| nter an o   | option:          |                   |                       |            |            |               |                  |                                         |    |

#### **CONFIGURATION DU FIREWALL**

La machine Firewall installée, il faut se connecter via une machine tierce au pare-feu.

Pour cela il faut créer (ou posséder) une machine virtuelle pour s'y connecter via une interface Web.

Dans mon cas, j'ai utilisé une machine Debian déjà prête avec une configuration pour avoir accès au réseau LAN sécurisé :

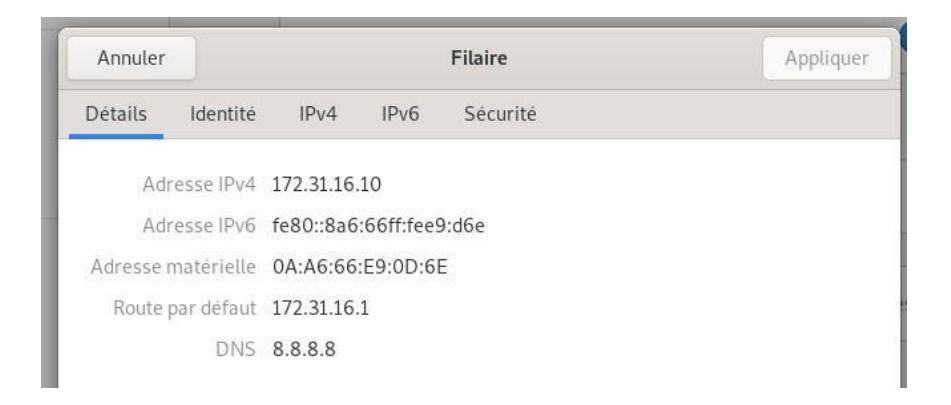

Puis nous nous connectons à l'interface du Firewall via le coté sécurisé (LAN) et nous configurons le Firewall pour faire une route :

| Gateways |         |                 |         |           |             |             |  |  |
|----------|---------|-----------------|---------|-----------|-------------|-------------|--|--|
|          |         | Name            | Default | Interface | Gateway     | Monitor IP  |  |  |
| 0\$      | $\odot$ | PosteEtudiant 🌘 |         | WAN       | 172.31.16.1 | 172.31.16.1 |  |  |

Puis un NAT :

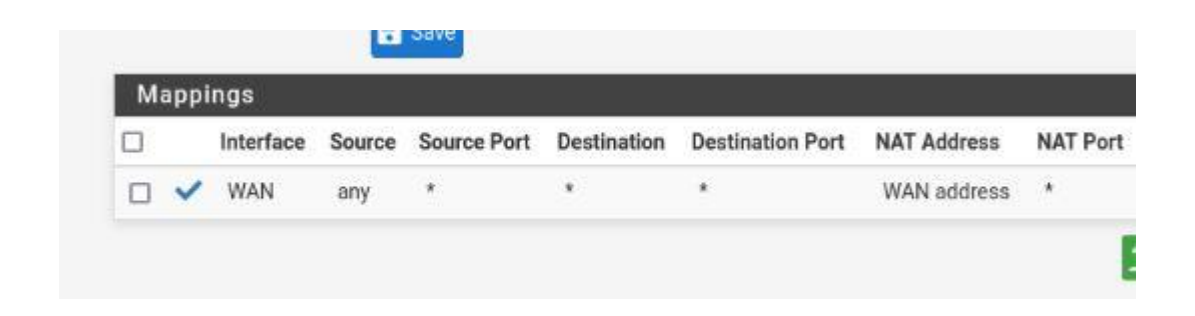

## **PREUVE DE FONCTIONNEMENT**

Pour montrer le fonctionnement d'un Firewall, il suffit de prendre Wireshark et de faire un ping pour voir quelles sont les adresses AVANT le firewall et les adresses APRES le firewall. Dans ce cas de figure, voici le ping AVANT :

| Time         | Source      | Destination | Protocot | Length Info            |
|--------------|-------------|-------------|----------|------------------------|
| 75 35.049632 | 10.16.18.10 | 8.8.8.8     | ICMP     | 98 Echo (ping) request |
| 76 35.064692 | 8.8.8.8     | 10.16.18.10 | ICMP     | 98 Echo (ping) reply   |
| 77 36.050955 | 10.16.18.10 | 8.8.8.8     | ICMP     | 98 Echo (ping) request |
| 78 36.066941 | 8.8.8.8     | 10.16.18.10 | ICMP     | 98 Echo (ping) reply   |
| 79 37.052211 | 10.16.18.10 | 8.8.8.8     | ICMP     | 98 Echo (ping) request |
| 80 37.083872 | 8.8.8.8     | 10.16.18.10 | ICMP     | 98 Echo (ping) reply   |
| 81 38.054132 | 10.16.18.10 | 8.8.8.8     | ICMP     | 98 Echo (ping) request |
| 82 38.069434 | 8.8.8.8     | 10.16.18.10 | ICMP     | 98 Echo (ping) reply   |

On voit bien la VM interne 10.16.18.10 qui ping vers 8.8.8.8 (donc un DNS de google). Et voici le comportement des adresses APRES le Firewall :

| - | 396 102.136165 | 172.31.16.253 | 8.8.8         | ICMP | 98 Echo (ping) request |
|---|----------------|---------------|---------------|------|------------------------|
| - | 397 102.153647 | 8.8.8.8       | 172.31.16.253 | ICMP | 98 Echo (ping) reply   |
|   | 402 103.138158 | 17231.16.253  | 8.8.8.8       | ICMP | 98 Echo (ping) request |
|   | 403 103.162255 | 8.8.8.8       | 172.31.16.253 | ICMP | 98 Echo (ping) reply   |
|   | 408 104.139714 | 172.31.16.253 | 8.8.8.8       | ICMP | 98 Echo (ping) request |
|   | 409 104.154420 | 8.8.8.8       | 172.31.16.253 | ICMP | 98 Echo (ping) reply   |
|   | 414 105.140860 | 172.31.16.253 | 8.8.8.8       | ICMP | 98 Echo (ping) request |
|   | 415 105.155835 | 8.8.8.8       | 172.31.16.253 | ICMP | 98 Echo (ping) reply   |
|   | 420 106.142332 | 172.31.16.253 | 8.8.8         | ICMP | 98 Echo (ping) request |

On voit bien que l'adresse IP de la Debian est masqué par le Firewall.